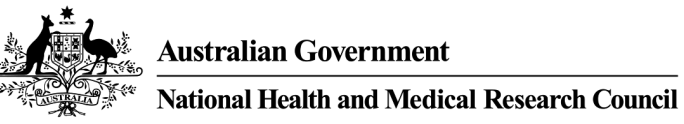

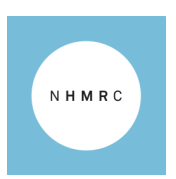

# What's New for Researchers

The Sapphire module which supports application and grants management has been revamped with useability improvements such as:

- Account settings have been moved to a dropdown menu at the top right.
- In-system Tour.
- Columns in tables can be re-ordered, filtered or hidden.
- Application options menu is opened by clicking on the application's row.
- Application history, versions, Contacts, Documents and Last modified by are all visible on the same page.
- Real-time field validation to accurately represent the current state of the page.
- Improved performance. Load time of the forms has decreased considerably.

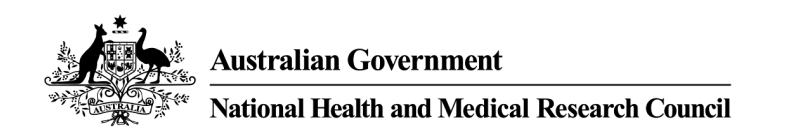

[OFFICIAL]

NHMRC

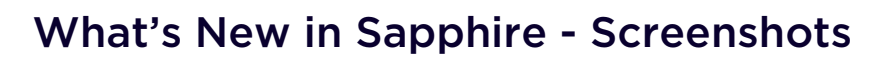

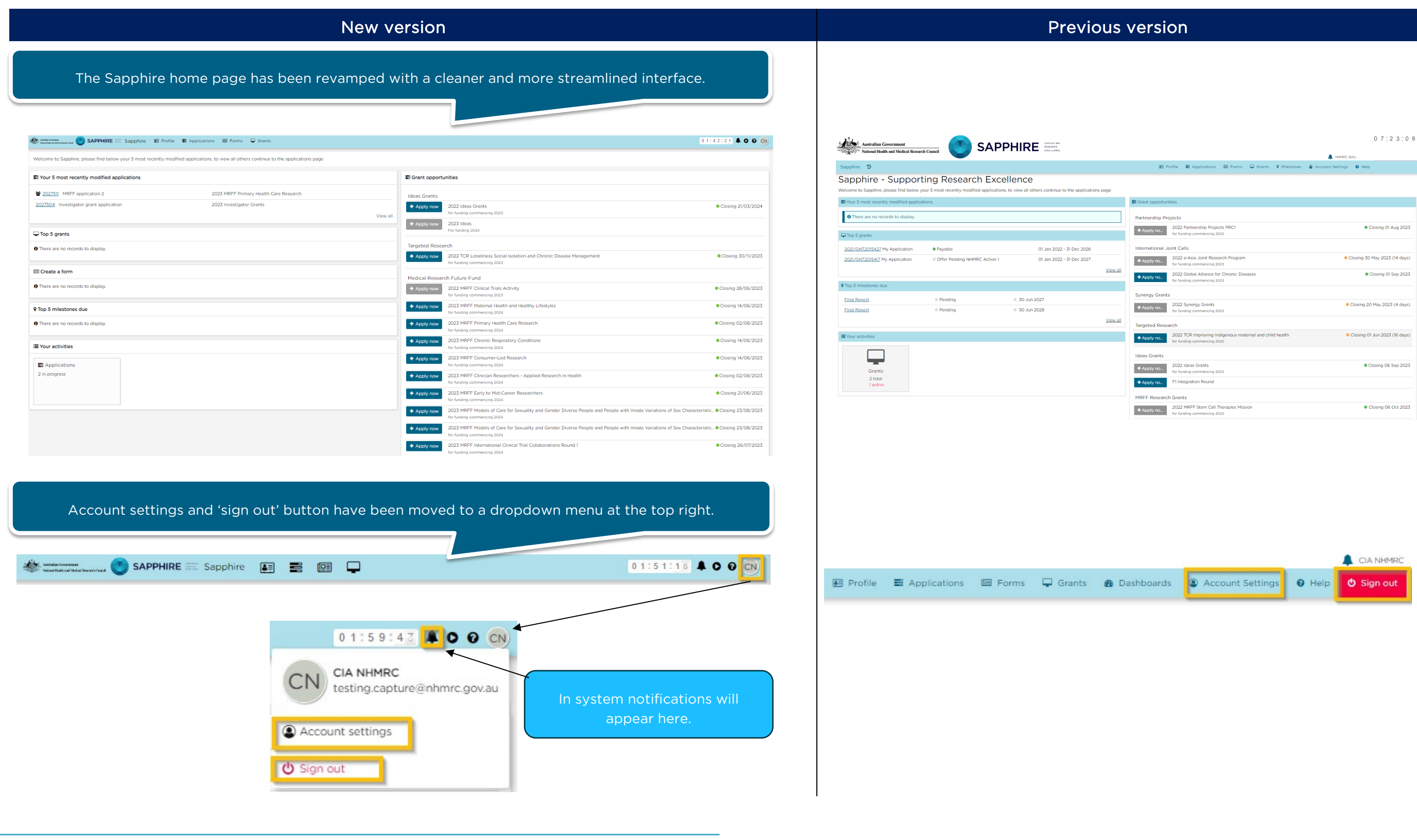

|                |                                                      |                 |               |                     |                  | 07.23                     | .00   |
|----------------|------------------------------------------------------|-----------------|---------------|---------------------|------------------|---------------------------|-------|
|                |                                                      |                 |               |                     | NHMRC 8          | IAU                       |       |
| Ð              | Profile E Applications                               | E Forms         | 🖵 Grants      | <b>9</b> Milestones | Account Settings | € Help                    |       |
|                |                                                      |                 |               |                     |                  |                           |       |
|                |                                                      |                 |               |                     |                  |                           |       |
| Grant opportu  | inities                                              |                 |               |                     |                  |                           |       |
| artnership P   | rojects                                              |                 |               |                     |                  |                           |       |
| + Apply no     | 2022 Partnership Proje<br>for funding commencing 2   | cts PRC1<br>022 |               |                     |                  | Closing 01 Aug 2          | 2023  |
| nternational . | Joint Calls                                          |                 |               |                     |                  |                           |       |
| + Apply no     | 2022 e-Asia Joint Rese<br>for funding commencing 2   | arch Program    |               |                     | • 0              | Closing 30 May 2023 (14 c | lays) |
| Apply no       | 2022 Global Alliance for<br>for funding commencing 2 | r Chronic Dis   | eases         |                     |                  | Closing 01 Sep 2          | 2023  |
| ynergy Gran    | ts                                                   |                 |               |                     |                  |                           |       |
| + Apply no     | 2022 Synergy Grants<br>for funding commencing 2      | 323             |               |                     | •                | Closing 20 May 2023 (4 c  | lays) |
| argeted Resi   | earch                                                |                 |               |                     |                  |                           |       |
| Apply no       | 2022 TCR Improving In<br>for funding commencing 2    | digenous mat    | ernal and chi | ld health           | •                | Closing 01 Jun 2023 (16 c | lays) |
| deas Grants    |                                                      |                 |               |                     |                  |                           |       |
| + Apply no     | 2022 Ideas Grants<br>for funding commencing 2        | 023             |               |                     |                  | Closing 06 Sep 2          | 2023  |
| Apply no       | F1 Integration Round                                 |                 |               |                     |                  |                           |       |
| IRFF Resear    | ch Grants                                            |                 |               |                     |                  |                           |       |
| + Apply no     | 2022 MRFF Stem Cell 1<br>for funding commencing 2    | herapies Miss   | iion          |                     |                  | Closing 06 Oct 2          | 2023  |

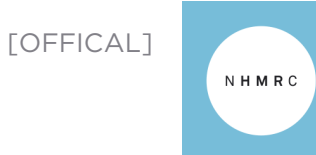

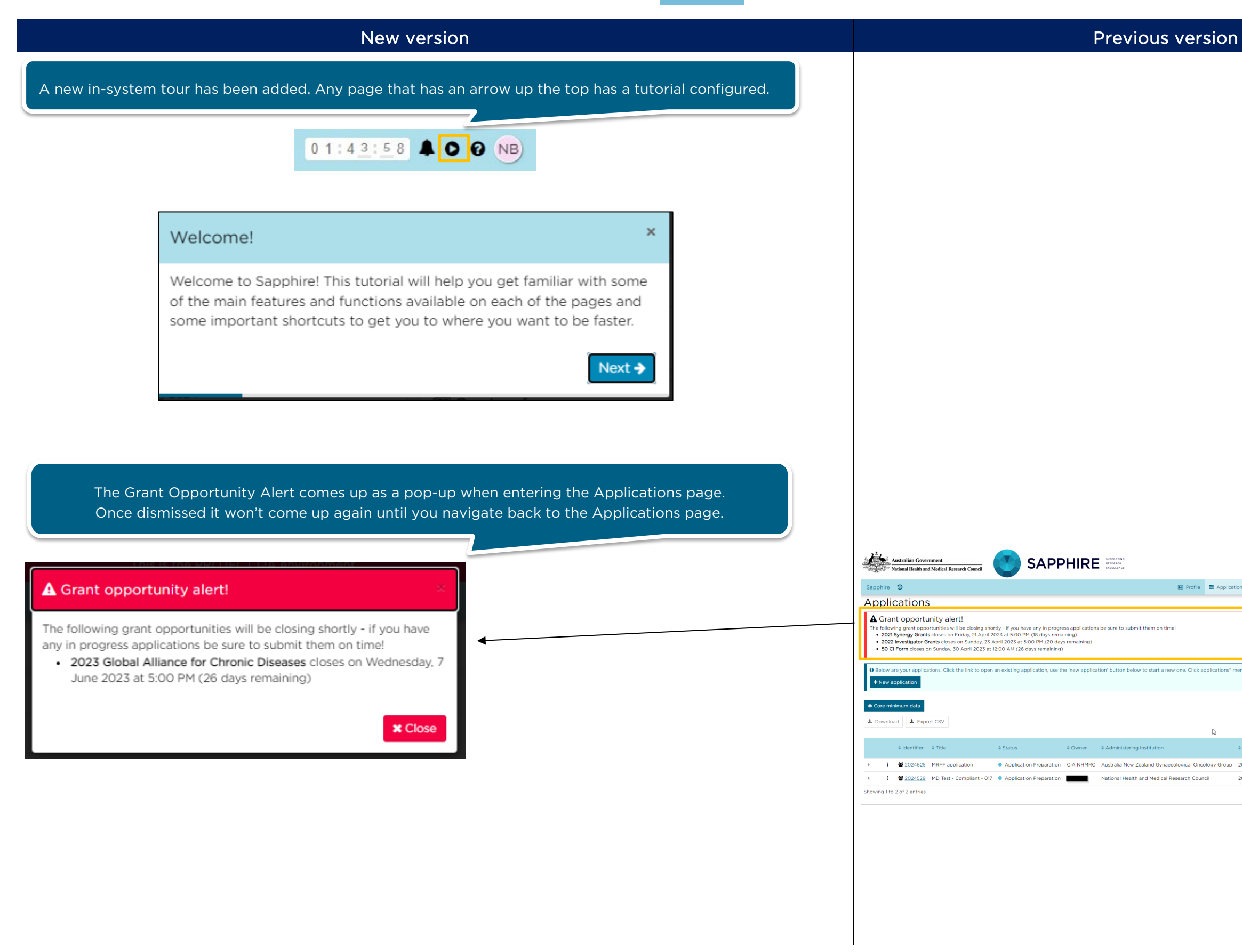

|             |              |                    |              |             |                    |               |        | 07:      | 13          | 44       |
|-------------|--------------|--------------------|--------------|-------------|--------------------|---------------|--------|----------|-------------|----------|
|             |              |                    |              |             |                    |               |        |          | <b>\$</b> c | A NHMRC  |
| Profile 🔳   | Applications | s 🖾 Forms          | 🖵 Grants     | Dashbo      | ards 🚇 /           | Account Setti | ings ( | 9 Help   | <b>⊘</b> s  | ign out  |
|             |              | _                  |              |             |                    |               |        |          |             |          |
|             |              |                    |              |             |                    |               |        |          |             | ×        |
|             |              |                    |              |             |                    |               |        |          |             |          |
|             |              |                    |              |             |                    |               |        |          |             |          |
| Click appli | estions" men | u item te view ell | application  |             |                    |               |        |          |             |          |
| спекарры    | cations men  | a item to view an  | application  | b.          |                    |               |        |          |             |          |
|             |              |                    |              |             |                    |               |        |          |             |          |
|             |              |                    |              |             |                    | Search        |        |          |             | <b>.</b> |
| I           | \$           |                    |              |             |                    |               | C      | out of 3 | filters     | applied  |
|             | ¢ (          | Grant opportunit;  | y - stage    |             | Grant op<br>status | portunities   | ¢C     | reated d | ate         |          |
| cal Oncolog | y Group 20   | 022 MRFF Cardio    | vascular Hea | Ith Mission | • Open (8          | 18 days)      | 03/    | /04/2023 | 8 10:14     | :45 AM   |
| ch Council  | 20           | 022 Synergy Gran   | its          |             | • Open (4          | 17 days)      | 22/    | 11/2022  | 01:06:      | 48 PM    |
|             |              |                    |              |             |                    |               | < Pr   | revious  | 1           | Next 🗲   |
|             |              |                    |              |             |                    |               |        |          |             |          |

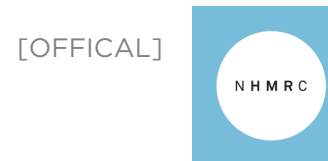

| New version                                                                                                    |                                                                    | Previous                                                                                                    |
|----------------------------------------------------------------------------------------------------|--------------------------------------------------------------------|----------------------------------------------------------------------------------------------------|
| The Application options menu is opened by clickin                                                                                                    | ng on the application row.                                         |                                                                                                    |
| 🐝 🚾 SAPPHIRE 💳 Sapphire 🕮 Profile 📑 Applications 🕮 Forms 🖵 Grants 🏟 Dashboards                                                                                                    |                                                                    | Australia Government SAPPHIRE                                                                                                    |
| Application 2 Applications                                                                                                    | Dismiss the pop-up by clicking on                                  | Sapphire 3                                                                                                    |
| , ibbulariari , ibbulariari                                                                                                    | 'Close' or away from the pop-up on                                 | Applications  A grant opportunity alert!                                                                                                    |
| Core minimum data  Download Export CSV Search                                                                                                    | Column chooser                                                     | The following grant coportunities will be closing shortly - if you have any in progress applications be sure to submit them on time!<br>2022 4-464 Joint Research Program closes or luxeday, 20 May 2023 at 50.0 PM (d sky remaining)<br>2022 Symergy Grants closes on Saturday, 20 May 2023 at 50.0 PM (d skys remaining)<br>2022 FC Improving Independent metamated and clink bashic closes on Thurday, 1.1.wa 2023 at 5:00 PM (20 days remaining)<br>2023 Postgraduate Scholambips closes on Wednesday, 7 June 2023 at 5:00 PM (26 days remaining)                                                                                                    |
| DIDENTIFIER T TITLE T VERSION TSTATUS T OWNER T ADMINIST T GRANT OP T GRANT T T                                                                                                    | CREATED T SUBMITTE T MODIFIED T LAST MOD T                         | O Below are your applications. Click the link to open an existing application, use the 'new application' button below to start a new one. Click + New application                                                                                                    |
| 2027504         Investigator g.:: 100         • Application (N         2023 Investig • Open (57 d                                                                                                    | 04/04/2023 04/04/2023                                              | © Cree minimum data                                                                                                    |
| 2027500     MRFF appli 1.00     Application     Australia New 2022 MRFF Cl     Open (85 d                                                                                                    | 03/04/2023 04/04/2023 CN                                           | Download     Export CSV                                                                                                    |
| Invite user to register or share<br>application     Application Preparation     One       Rename application     Title<br>MRFF application     Users<br>None     Click<br>Application       Delete application     Version<br>10     Organisation<br>Australia New Zealand Gynaecological Oncology Group     Click | to view the<br>ion information<br>page.                            | Identifier      Title     Status     Owner     Administering Institution     I     Administering Institution     I     Administering Institution     I     Administering Institution     Delication Preparation     Cla NHMRC     Australia New Zealand Gynaecological O     polication Preparation     Triet Le     National Health and Medical Research Cc     Delicete application     Delicete application                                                                                                    |
| 2027481         My application         1.00              • Application         2022 MRFF Cl              • Open (85 d            < Previous                                                                                                    | 28/03/2023 04/04/2023 CN<br>Page size: 10 *                        |                                                                                                    |
|                                                                                                    |                                                                    | Australian Government Safeward Healt Healt Model Research Council                                                                                                    |
| Application > Test Synergy app                                                                                                    | 0 112 6:15 👗 O O N                                                 |                                                                                                    |
| Details Approvals Forms More information requests                                                                                                    | Hierarchy History Version                                          | Application details are on this page.                                                                                                    |
| Application details are on this page. The Application menu is now                                                                                                    | 5/05/2023 AP Application status changed to Unsubmitted             | Application details                                                                                                    |
| Application deterlier<br>2027/93 © Unsubmitted<br>Application take                                                                                                    | 5/04/2023 CN Application status changed to Application Preparation | Application     Preparation                                                                                                    |
| Test Synergy app left of the screen.                                                                                                    | SV4/2023 CM Apprication created  DExport CSV                       | Comments Status Status                                                                                                    |
| Administering institution                                                                                                    |                                                                    | Forms     Control Control Contro Control Control Control Control Control Control Control |
| Contacts<br>There are no contacts to display for this application.                                                                                                    |                                                                    | Application identifier 2024625<br>Application title MRFF application<br>Created date 03/04/2023 10:14<br>Version 100 - Initial Applicit                                                                                                    |
| Documents There are no documents to display for this application.                                                                                                    |                                                                    | Administering Institution Australia New Zeabl<br>Shared with <u>testing cacture@hh</u><br>lacitst Gacy@htm                                                                                                    |
| Comments<br>There are no comments.                                                                                                    | nage has been updated with                                         |                                                                                                    |
| Leave a comment                                                                                                    | Contacts, Documents and                                            |                                                                                                    |
| <b>✓</b> ₽00                                                                                                    | Comments visible on the same                                       |                                                                                                    |
| Created date Wednesday, S April at 151 PM Modified date Wednesday, S April at 153 PM Submitted date Last modified by Of                                                                                                    | page.                                                              |                                                                                                    |
|                                                                                                    |                                                                    |                                                                                                    |
|                                                                                                    |                                                                    | Austain 2024023 - MIKEF APPLICATION Application details are on the page. Here a substance Commonstre                                                                                                    |
| Comments                                                                                                    | The Comments toolbar                                               | Contacts      Contacts      Contacts   |
| This is a test comment                                                                                                    | mouse over the comment                                             | Accords      Documents      Documents      This is at communit.                                                                                                    |
| Lave a comment                                                                                                    |                                                                    | Contract     Foreinder     Foreinder regards                                                                                                    |
| ✓ Post                                                                                                    |                                                                    |                                                                                                    |
|                                                                                                    |                                                                    |                                                                                                    |
|                                                                                                    |                                                                    |                                                                                                    |

## version

|              |                   |                      |         |                                  |     |                  | 07         | :47             | 0 2        |
|--------------|-------------------|----------------------|---------|----------------------------------|-----|------------------|------------|-----------------|------------|
|              |                   |                      |         |                                  |     |                  |            |                 |            |
| Profile      | Applications      | 🖾 Forms 🛛 🖵 G        | Brants  | Dashboards                       | ۲   | Account Settings | O Help     | 0               | Sign out   |
|              |                   |                      |         |                                  |     |                  |            |                 |            |
|              |                   |                      |         |                                  |     |                  |            |                 | ×          |
|              |                   |                      |         |                                  |     |                  |            |                 |            |
|              |                   |                      |         |                                  |     |                  |            |                 |            |
|              |                   |                      |         |                                  |     |                  |            |                 |            |
| lications" a | nonu itom to view | all applications "   |         |                                  |     |                  |            |                 |            |
| incations in | nenu item to view | an applications.     |         |                                  |     |                  |            |                 |            |
|              |                   |                      |         |                                  |     |                  |            |                 |            |
|              |                   |                      |         |                                  |     |                  |            |                 |            |
|              |                   |                      |         |                                  |     | Search:          |            |                 | T          |
|              |                   |                      |         |                                  |     |                  | 0 out o    | f 3 filter      | 's applied |
|              | ≑ Grant opportu   | nity - stage         |         | Grant<br>opportunities<br>status |     | Created date     |            | \$ Subi<br>date | mitted     |
| ogy Group    | 2022 MRFF Card    | Jiovascular Health M | lission | <ul> <li>Open (49 day</li> </ul> | /s) | 03/04/2023 10    | 14:45 AM   |                 |            |
|              | 2022 Synergy Gr   | rants                |         | Open (8 days                     | )   | 22/11/2022 01:0  | 6:48 PM    |                 |            |
|              |                   |                      |         |                                  |     |                  | < Previou: | 3 1             | Next >     |
|              |                   |                      |         |                                  |     |                  |            |                 |            |
|              |                   |                      |         |                                  |     |                  |            |                 |            |
|              |                   |                      |         |                                  |     |                  |            |                 |            |
|              |                   |                      |         |                                  |     |                  |            |                 |            |
|              |                   |                      |         |                                  |     |                  |            |                 |            |
|              |                   |                      |         |                                  |     |                  |            |                 |            |
|              |                   |                      |         |                                  |     |                  |            |                 |            |
|              |                   |                      |         |                                  |     |                  | (          | 0.7 *           | 3 9 3      |
|              |                   |                      |         |                                  |     |                  |            |                 | 0 0 0      |
|              |                   |                      |         |                                  |     |                  |            |                 |            |

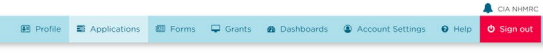

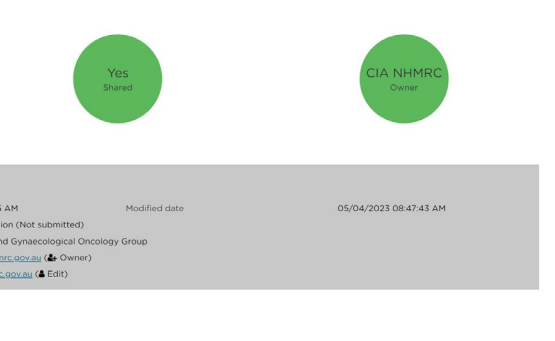

|            |              |          |          |              |                  | 07    | 58:08      |
|------------|--------------|----------|----------|--------------|------------------|-------|------------|
|            |              |          |          |              |                  |       | CIA NHMIRC |
| #S Profile | Applications | MB Forms | Ģ Grants | B Dashboards | Account Settings | • Hep | O Sign out |
|            |              |          |          |              |                  |       |            |
|            |              |          |          |              |                  |       |            |
|            |              |          |          |              |                  |       |            |
|            |              |          |          |              |                  |       |            |
|            |              |          |          |              |                  |       | A # *      |
|            |              |          |          |              |                  |       |            |

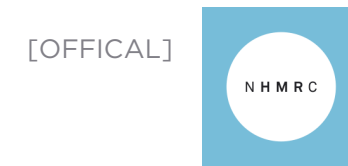

|                                                                           | New version                                                                | l                                                                 |                    |                                                                                                    | Previous v                                                                                     |
|---------------------------------------------------------------------------|----------------------------------------------------------------------------|-------------------------------------------------------------------|--------------------|----------------------------------------------------------------------------------------------------|------------------------------------------------------------------------------------------------|
| Columns in tables can k<br>The setting                                    | be re-ordered, sorted, filtered or hid<br>gs will be remembered and loaded | den by using the 'Column choos<br>next time the page is accessed. | er' feature.       |                                                                                                    |                                                                                                |
| 💩 🛶 💽 SAPPHIRE 🚎 Sapphire 📧 Profile 🔳 Ad                                  | polications 🖩 Forms 🖵 Grants 🕈 Milestones                                  |                                                                   | 01:56:13 A O O NB  | <u>н</u>                                                                                                    |                                                                                                |
| Application > Applications                                                |                                                                            |                                                                   | + New application  | Australian Government<br>National Health and Medical Research Council                                                                                                    |                                                                                                |
|                                                                           |                                                                            | Now fosturo                                                       |                    | Sapphire 🤊                                                                                                    |                                                                                                |
| Core minimum data     Download E Expert CSV Search                        |                                                                            | New reature                                                       |                    | A Grant opportunity alert!                                                                                                    |                                                                                                |
|                                                                           |                                                                            |                                                                   |                    | The following grant opportunities will be closing shortly - if you have any in<br>2022 e-Asia Joint Research Program closes on Tuesday, 30 May 2023                                                                                      | progress applications be sure to submit them on time!<br>at 5:00 PM (14 days remaining)        |
| DENTIFI 4 TITLE     2027551 @ Test Invite/Share app function within a for | Application Preparation     1.00     NB     The University of T      Open  | 24/0 24/04 NB                                                     |                    | <ul> <li>2022 synergy Grants closes on Saturday, 20 May 2025 at 5:00 PM (4 of<br/>2022 TCR Improving Indigenous maternal and child health closes on Ti<br/>2022 Development Grants closes on Thursday, 15 June 2023 at 5:00 P</li> </ul> | ays remaining)<br>nursday, 1 June 2023 at 5:00 PM (16 days remaining)<br>M (30 days remaining) |
| 2027548 Test app cre PGS #001                                             | Application Preparation 100 NB, University of Syd. 1 Open                  | 21/0 21/04                                                        |                    | 2023 Postgraduate Scholarships closes on Wednesday, 7 June 2023 at                                                                                                    | 5:00 PM (22 days remaining)                                                                    |
|                                                                           |                                                                            |                                                                   |                    | Below are your applications. Click the link to open an existing application     New application                                                                                                    | use the 'new application' button below to start a new one. Click a                             |
|                                                                           |                                                                            |                                                                   |                    |                                                                                                    |                                                                                                |
| Sorting Filtering Column Chooser                                          | Sorting Filtering Column Chooser                                           | Sorting Filtering Column Chooser                                  |                    | Lownload Lexport CSV                                                                                                    |                                                                                                |
| No sorting applied                                                        | Status ~                                                                   | E Status                                                          |                    | ≜ Identifier ≜ Title ≜ Status                                                                                                    | ≜ Owner ≜ Administering Institution                                                            |
| Status                                                                    | O Owner ~                                                                  | E Owner 💿                                                         |                    |                                                                                                    | ration CIA NHMPC Australia New Zealand Gynaecolonical On                                       |
| Owner                                                                     | O Administering Institution ~                                              | Administering Institution                                         |                    | E 2024522 Pint application - Application Prepr      E 2024529 MD Test - Compliant - 017      Application Prepr                                                                                                    | ration National Health and Medical Research Cou                                                |
| Administering Institution                                                 | O Grant opportunity - stage ~                                              | E Grant opportunity - stage                                       |                    | Showing 1 to 2 of 2 entries                                                                                                    |                                                                                                |
| Grant opportunity - stage<br>Grant opportunities status                   | Grant opportunities status                                                 | Grant opportunities status                                        |                    |                                                                                                    |                                                                                                |
| Created date                                                              | Created date                                                               | I Created date                                                    |                    |                                                                                                    |                                                                                                |
| Submitted date                                                            | O Submitted date ~                                                         | I Submitted date                                                  |                    | Search                                                                                                    |                                                                                                |
| Modified date                                                             | O Modified date ~                                                          | I Modified date                                                   |                    | 1<br>Owner                                                                                                    | Administering Institution                                                                      |
| Last modified by                                                          | C Last modified by                                                         | E Last modified by                                                |                    | Please select                                                                                                    | Please select                                                                                  |
| Filtering can also b                                                      | De done on all columns by clicking the funnel icon.<br>■ Applications      | n                                                                 | 0.1:58:57 🔺 O 🖸 NB |                                                                                                    | The new Colur<br>has replac<br>function. User<br>all colu                                      |
| Application > Applications                                                |                                                                            |                                                                   | + New application  |                                                                                                    |                                                                                                |
|                                                                           |                                                                            |                                                                   |                    |                                                                                                    |                                                                                                |
| Core minimum data     A Download      Export CSV Search                   |                                                                            |                                                                   | Column chooser     |                                                                                                    |                                                                                                |
|                                                                           | T TITLE T ADMINISTERING T GR T GRANT OP                                    | DRTUNIT 4 T VERS T CREATED D T SUBMITTED DA T MODIFIED DA         | LAST MODIFIED BY   |                                                                                                    |                                                                                                |
| 2015416 C Enter text to filter                                            | My Application Baker Heart and Di  Clos Select Integ                       | ation Testing 100 24/08/2021 24/08/2021                           | NB                 |                                                                                                    |                                                                                                |
| 2015417     (Select All)                                                  | My Application National Health and  Clos Select Integ                      | ation Testing 100 24/08/2021 24/08/2021 2/08/2021                 | NB)                |                                                                                                    |                                                                                                |
| Previous 1 Next 2015416                                                   | 1                                                                          |                                                                   | Page size: 100 ¥   |                                                                                                    |                                                                                                |
| 2015418                                                                   |                                                                            |                                                                   |                    |                                                                                                    |                                                                                                |
| 2015420                                                                   |                                                                            |                                                                   |                    |                                                                                                    |                                                                                                |
| 2015421                                                                   |                                                                            |                                                                   |                    |                                                                                                    |                                                                                                |
|                                                                           |                                                                            | appnire will remember filtering/                                  | sorting            |                                                                                                    |                                                                                                |
|                                                                           | e p                                                                        | eferences. To remove click back                                   | into the           |                                                                                                    |                                                                                                |
|                                                                           |                                                                            | Column chooser and remove sele                                    | ections.           |                                                                                                    |                                                                                                |

## version

|                 |                     |                 |              |                                                                  |       |                | 07                | 58              | 5 ż     |
|-----------------|---------------------|-----------------|--------------|------------------------------------------------------------------|-------|----------------|-------------------|-----------------|---------|
|                 |                     |                 |              |                                                                  |       |                |                   |                 |         |
| Drofile         |                     | E Forme         | Grante       | Bashboards                                                       |       | count Settings | A Helo            | d Sie           | NHMRC   |
| EDTTOTIC        |                     | all romi        | - Oranta     |                                                                  | • /// | count octangs  | • • • • • • • • • | 0.94            | jii out |
|                 |                     |                 |              |                                                                  |       |                |                   |                 |         |
|                 |                     |                 |              |                                                                  |       |                |                   |                 | ×       |
|                 |                     |                 |              |                                                                  |       |                |                   |                 |         |
|                 |                     |                 |              |                                                                  |       |                |                   |                 |         |
|                 |                     |                 |              |                                                                  |       |                |                   |                 |         |
| applications" n | nenu item to view a | all application | ns."         |                                                                  |       |                |                   |                 |         |
|                 |                     |                 |              |                                                                  |       |                |                   |                 |         |
|                 |                     |                 |              |                                                                  |       |                |                   |                 |         |
|                 |                     |                 |              |                                                                  |       |                |                   |                 |         |
|                 |                     |                 |              |                                                                  |       | Search:        |                   |                 | Ţ       |
|                 |                     |                 |              |                                                                  |       |                | 0 out of          | 3 filters a     | applied |
|                 | Grant opportunit    | nity - stage    |              | <ul> <li>Grant</li> <li>opportunities</li> <li>status</li> </ul> | ¢     | Created date   |                   | s Sylomi<br>ate | tted    |
| cology Group    | 2022 MRFF Card      | iovascular He   | alth Mission | Open (45 days                                                    | s) O  | 3/04/2023 10   | :14:45 M          |                 |         |
| ncil            | 2022 Synergy Gr     | ants            |              | Open (4 days)                                                    | 2     | 2/11/2022 01:0 | 1648 PM           |                 |         |
|                 |                     |                 |              |                                                                  |       |                | < Previous        | 1 N             | lext 🕽  |
|                 |                     |                 |              |                                                                  |       |                |                   |                 |         |
|                 |                     |                 |              |                                                                  |       | /              |                   |                 |         |
|                 |                     |                 |              |                                                                  | ×     |                |                   |                 |         |
|                 |                     |                 |              |                                                                  |       |                |                   |                 | ×<br>C  |
|                 |                     | Grant opportu   | oltu - stago |                                                                  |       |                |                   |                 |         |
|                 |                     | Please seler    | st           |                                                                  |       |                |                   |                 |         |
|                 |                     |                 |              |                                                                  |       |                |                   |                 |         |
|                 |                     |                 |              |                                                                  |       |                |                   |                 |         |
|                 |                     |                 |              |                                                                  |       |                |                   |                 |         |

mn chooser feature ed the old filter rs can now filter by mn headers.

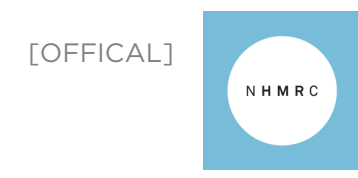

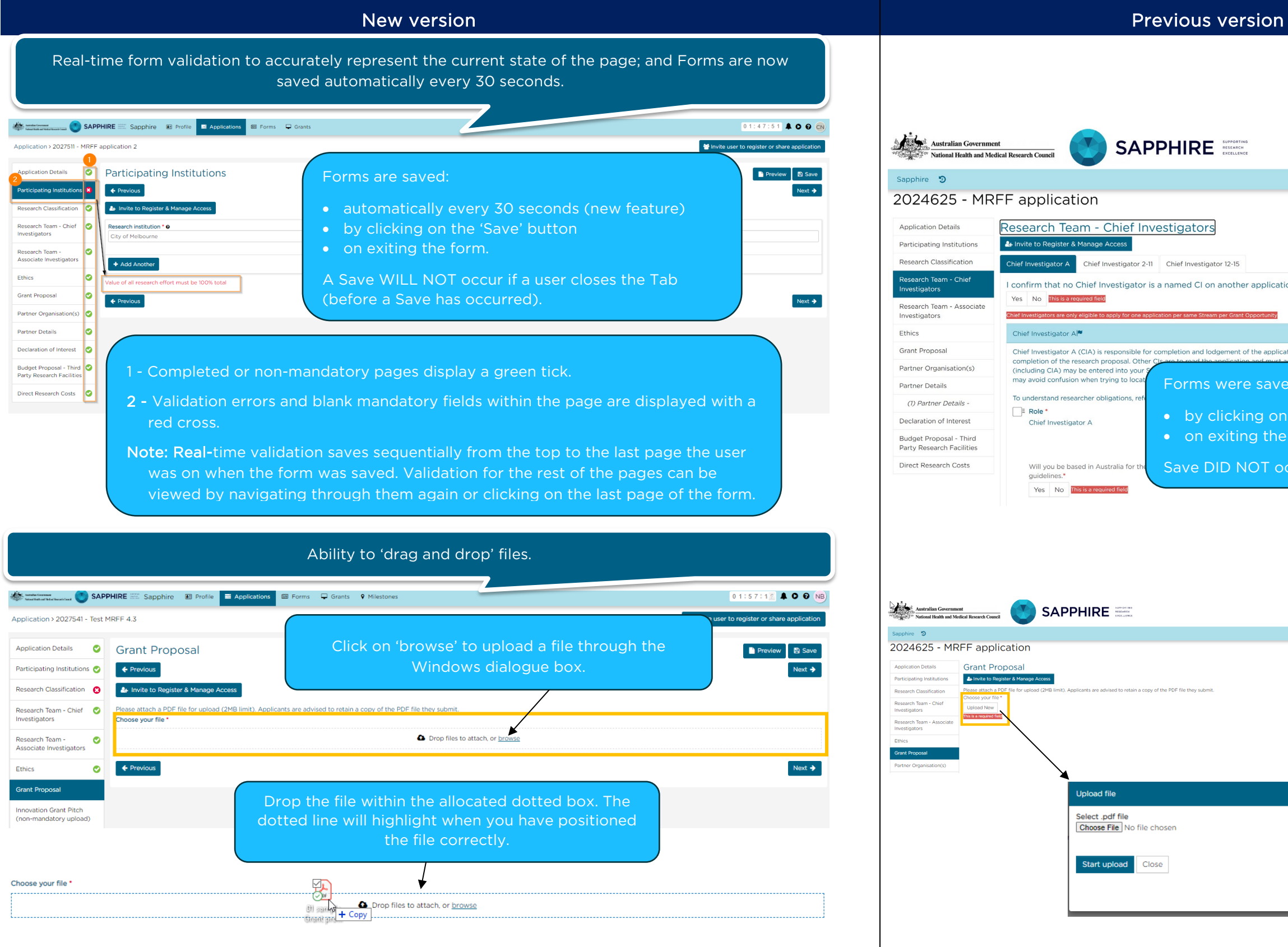

| PPORTING<br>SEARCH<br>CELLENCE |                |               |           |         |           |         | 0        | 7:5     | 9 :      | 0 5  |
|--------------------------------|----------------|---------------|-----------|---------|-----------|---------|----------|---------|----------|------|
|                                |                |               | <b>.</b>  |         |           |         | •        | ٩       | 0        |      |
|                                |                |               | ∎ P       | Preview | H         | Save    | ← Pr     | evious  | <b>→</b> | Next |
| 2-15                           |                |               |           |         |           |         |          |         |          |      |
| other appli                    | cation for     | r the same    | Strea     | m wit   | hin th    | is Gra  | nt Op    | portu   | nity.    | •    |
| Grant Opportun                 | ity            |               |           |         |           |         |          |         |          |      |
|                                |                |               |           |         |           |         |          |         |          |      |
| nent of the ap                 | plication. C   | IA is the pro | ject lead | der who | b is resp | onsible | e for th | e succe | ssful    |      |
| ere sa                         | ved:           |               |           |         |           |         |          |         |          |      |
| cking<br>ting t                | on th<br>he fo | e Sav<br>rm.  | e' b      | outt    | on        |         |          |         |          |      |
| NOT                            | οςςι           | ır if a       | use       | er c    | lose      | ed t    | the      | Ta      | b.       |      |
|                                |                |               |           |         |           |         |          |         |          |      |

|           |              |         |            |                  | 07:        | 4 3 : 5 9  |
|-----------|--------------|---------|------------|------------------|------------|------------|
|           |              |         |            |                  |            | CIA NHMRC  |
| 🛃 Profile | Applications | 🖽 Forms | 🖵 Grants   | Account Settings | 0 Help     | 🖞 Sign out |
|           |              |         |            |                  |            |            |
|           |              |         | <b>B</b> ( | Preview 📙 Save   | + Previous | → Next     |
|           |              |         |            |                  |            |            |
|           |              |         |            |                  |            |            |
|           |              |         |            |                  |            |            |
|           |              |         |            |                  |            | → Next     |
|           |              |         |            |                  |            |            |
|           |              |         |            |                  |            |            |
|           |              |         |            |                  |            |            |
|           |              |         |            |                  |            |            |
|           |              |         |            |                  |            |            |
|           |              |         |            |                  |            |            |
|           |              |         |            |                  |            |            |
|           |              |         |            |                  |            |            |
|           |              |         |            |                  |            |            |
|           |              |         |            |                  |            |            |
|           |              |         |            |                  |            |            |

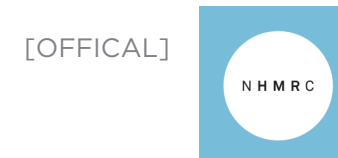

| Ne                                                | ew version                                                                                                    |                                                                                                    |                                                                                                    | Previous ve                                                                                                    |
|---------------------------------------------------|----------------------------------------------------------------------------------------------------|----------------------------------------------------------------------------------------------------|----------------------------------------------------------------------------------------------------|----------------------------------------------------------------------------------------------------|
| Changes to the                                    | layout of the Grants p                                                                                                    | page.                                                                                                    |                                                                                                    |                                                                                                    |
| ons 🖾 Forms 🖵 Grants 9 Milestones                 |                                                                                                    | 01:59:28 🖡 🛡 🕅 NB                                                                                                    |                                                                                                    |                                                                                                    |
|                                                   |                                                                                                    | Invite user to register or share                                                                                                    | Australian Government                                                                                                    |                                                                                                    |
| In-kind contributions<br>\$0.00                   | Shared with                                                                                                    | Hierarchy         Agreements         History           1/04/2023         Milestone with due date 31/03/2023 is overdue           1/08/2023         Milestone with due date 28/02/2023 is overdue           1/02/2023         Milestone with due date 31/01/2023 is overdue           1/02/2023         Milestone with due date 31/02/2022 is overdue           1/02/2023         Milestone with due date 31/02/2022 is overdue           9/12/2022         Project status changed to Suspended                                                                                                    | Sapphire<br>Grant details<br>Grant details<br>Contacts<br>Contacts<br>Conta | 2021/GNT2015427 - MY APPLICATIO<br>Project details<br>Payable<br>Satur<br>Details                                                                                                    |
| CONTACT TYPE ORGANISATION<br>Chief Investigator A | EMAIL IDENTIFIER<br>nhmrc.bau@latoegele.com.au<br>2021/GNT2015427                                                                                                    | 2, 3 & 4<br>Application history, Contacts and                                                                                                    | History     Milestones     More information requests     My variations                                                                                                    | Grant identifier 2021/ONT2015427     Administering institution National Health and Medical Research CC     Start state 01 Jan 2022     Fundis Invoiced \$0.00     In-kind contributions \$0.00     Shared nhme:bau@istpeople.com.au (      Grant)     Starting No     Total Approved Funding Amount \$1.99,240.00                                                                                                    |
| VERSION TYPE<br>DO NOT USE - Schedule.pdf 1 Grant | Q<br>SIZE MODIFIED RELATIONSHIP<br>DATE RELATIONSHIP                                                                                                    | Note: Only 'Active' Contacts are<br>displayed.                                                                                                    | 1 - The vertica<br>menu in th                                                                                                    | al menu is now a horizontal<br>e new version.                                                                                                    |
|                                                   | Changes to the<br>Changes to the<br>Mesone<br>reinformation requests Variations<br>Uniformation requests Variations<br>CONTACT TYPE ORGANISATION<br>Chief Investigator A | New version   Changes to the layout of the Grants of the formation of the Grants of the Grants o | <section-header></section-header>                                                                                                    | New version         Changes to the layout of the Grants page.         Image: former mean:         Image: former mean:         Ima |

| The Variations page has been updated.                                                       |                                                                                              |                                    |                                    |                    |            |                 |  |  |  |  |  |
|---------------------------------------------------------------------------------------------|----------------------------------------------------------------------------------------------|------------------------------------|------------------------------------|--------------------|------------|-----------------|--|--|--|--|--|
| SAPPHIRE 🕾 Sapphire 🕮 Profile 🗃 Applications 📾 Forms 🖵 Grants 🔍 Milestones 011251132 🌲 📀 NB |                                                                                              |                                    |                                    |                    |            |                 |  |  |  |  |  |
| Project >                                                                                   | 2021/GNT2015417 - M                                                                          | y Application                      |                                    |                    |            | + New variation |  |  |  |  |  |
| Applic                                                                                      | Applications Details Financial summary Forms Milestones More information requests Variations |                                    |                                    |                    |            |                 |  |  |  |  |  |
| E×                                                                                          | port CSV                                                                                     |                                    |                                    |                    |            | ٩               |  |  |  |  |  |
|                                                                                             | IDENTIFIER                                                                                   | 1 TYPE                             | TITLE                              | STATUS             | OWNER      | CREATED DATE    |  |  |  |  |  |
| 1                                                                                           | VAR002778                                                                                    | Change to Research Plan            | Change to research plan_DFCT010167 | Submitted to NHMRC | BAU, NHMRC | 06/06/2023      |  |  |  |  |  |
|                                                                                             | VAR002777                                                                                    | Defer Commencement Date            | Test variation                     | In Progress        | BAU, NHMRC | 05/06/2023      |  |  |  |  |  |
| 1                                                                                           | VAR002769                                                                                    | Transfer Administering Institution | Test variation                     | In Progress        | BAU, NHMRC | 22/05/2023      |  |  |  |  |  |

| Australian Government     | SAPPHIRI               | DUPPOPTING<br>RSSAED<br>EXCLUSIVE               |                                                            |                          | 🛕 NHMR          | 0 7 3 3 0 0            |
|---------------------------|------------------------|-------------------------------------------------|------------------------------------------------------------|--------------------------|-----------------|------------------------|
| Sapphire 🔊                |                        |                                                 | 🕮 Profile 🗮 Applications 📾 For                             | ns 🖵 Grants 🕈 Milestones | Account Setting | s 🛛 Help               |
| Cent Cant                 | 2021/GNT2              | 015427 - MY APPLI                               | CATION                                                     |                          |                 |                        |
| Grant details             | Variations             |                                                 | L                                                          |                          |                 |                        |
| Applications              | Below are your variati | ons. Click the link to open an existing variati | on, use the 'New variation' button below to start a new on | 2.                       |                 |                        |
| S Contacts                | + New variation        |                                                 |                                                            |                          |                 |                        |
| i Details                 |                        | ar al anta                                      |                                                            |                          |                 | Our star               |
| Documents                 | Lexport CSV Show       | 25 V entries                                    |                                                            |                          |                 | Search:                |
| \$ Financial Summary      | 🕳 Identifier           | \$ Type                                         | ¢ Title                                                    | \$ Status                | ¢ Owner         | Created date           |
| E Forms                   | L VAR001637            | Change to Associate Investigators               | INC0013554- test var                                       | In Progress              | BAU, NHMRC      | 28/02/2023 11:53:10 AM |
| History                   | VAR001631              | Change to Chief Investigators                   | D of F demo 1                                              | In Progress              | BAU, NHMRC      | 08/02/2023 10:40:42 AM |
| Milestones                | I <u>VAR001599</u>     | Change to Chief Investigators                   | INC0013554-testing submission to RAO #002                  | In Progress              | BAU, NHMRC      | 08/11/2022 11:40:43 AM |
| More information requests | L VAR001596            | Change to Associate Investigators               | INC0013554-Testing submission to RAO #001                  | In Progress              | BAU, NHMRC      | 02/11/2022 05:12:47 PM |
| C Variations              | VAR001349              | Extend End Date                                 | Test - 53292                                               | In Progress              | BAU, NHMRC      | 13/07/2022 03:24:12 PM |
|                           | « I VAR001249          | Change to Research Plan                         | RB TEST - Email submission verification #2                 | Submitted to NHMRC       | BAU, NHMRC      | 06/07/2022 10:54:04 AM |

### s version

|                                                              |                                         |              |                   | 07:59:33                  |
|--------------------------------------------------------------|-----------------------------------------|--------------|-------------------|---------------------------|
| 😰 Profile 🗮 Applications 🛙                                   | 🗷 Forms 🛛 🖵 Grants                      | • Milestones | Account Settings  | Help                      |
| ИС                                                           |                                         |              |                   |                           |
| O<br>Revision milestones                                     |                                         |              | O<br>Overdue mile | stones                    |
|                                                              |                                         |              | Agreements        |                           |
| Council<br>End date<br>Funds remaining<br>Cash contributions | 31 Dec 2026<br>\$1,212,431,40<br>\$0,00 |              | There are no ag   | greements for this grant. |
|                                                              |                                         |              |                   |                           |

| J |  |  |
|---|--|--|
| J |  |  |
|   |  |  |

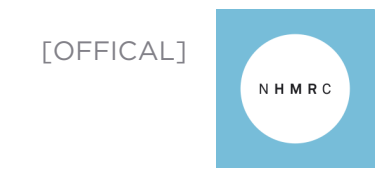

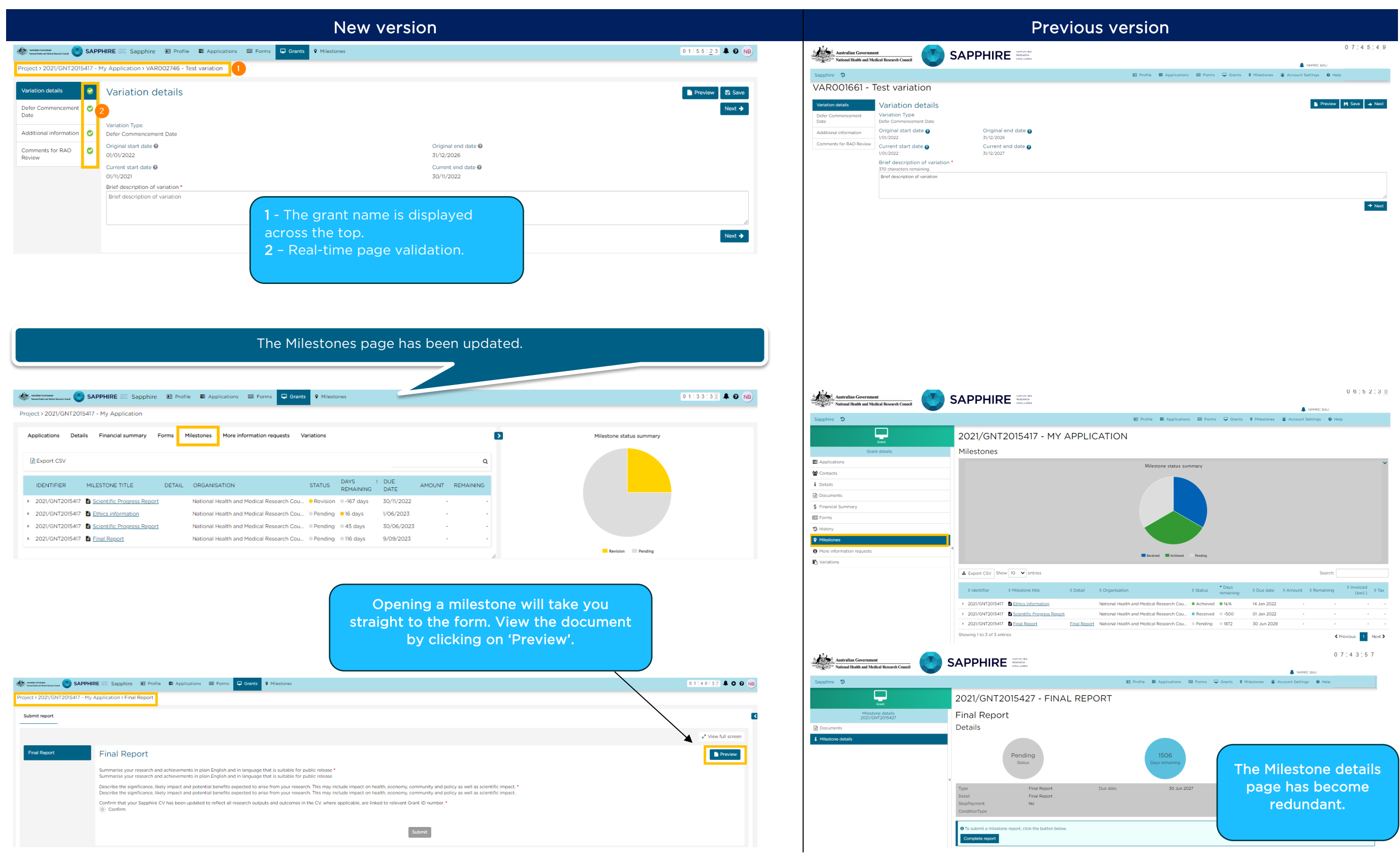